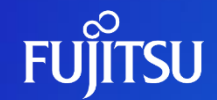

富士通株式会社

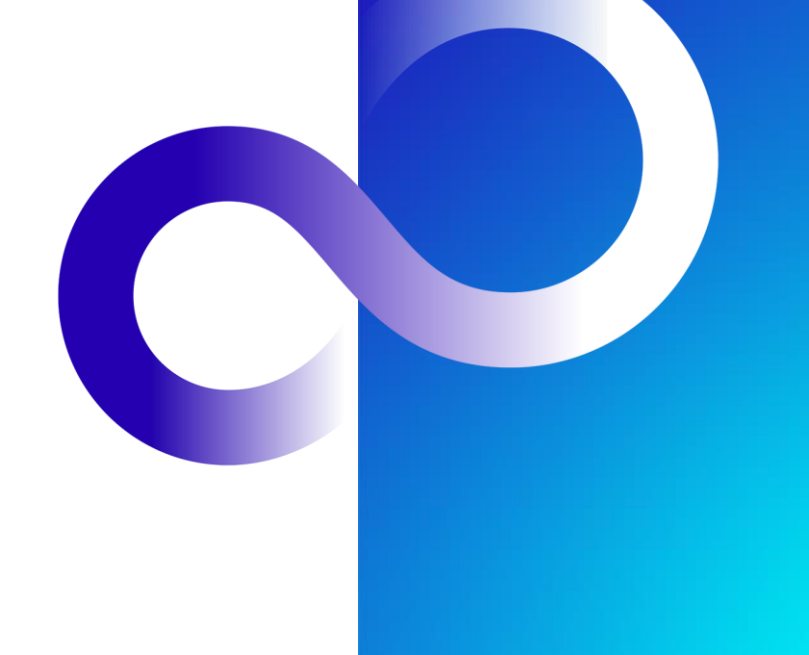

© 2023 Fujitsu Limited

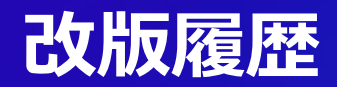

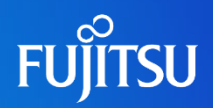

| 版数  | 改版日        | 変更内容 |
|-----|------------|------|
| 1.0 | 2023/06/30 | 初版作成 |

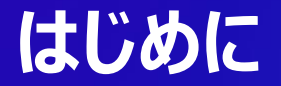

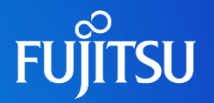

- Fujitsu Research Portalで公開されるAPIの中には、自身以外のユーザを 指定するAPIが存在する
- ●本ドキュメントではFujitsu Research Portal内のユーザ検索を検索する方法について説明する
  - Fujitsu Research Portalではユーザ名を用いた完全一致検索のみ提供されている

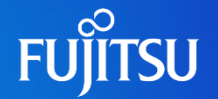

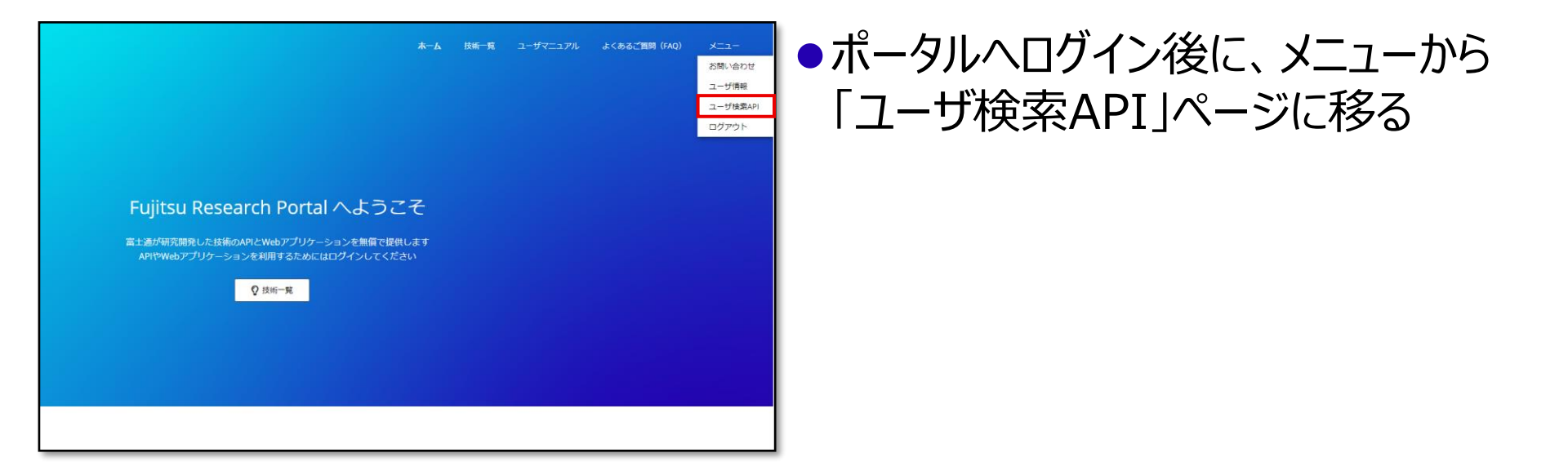

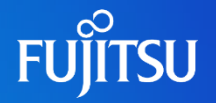

| FUĴĨTSU                                                                                                    |                                                                                                    |                  |          |          | 木一.     | ム 技術 | i-R | ユーザマニュアル | よくあるご質問(FAQ)         | ×==- |
|----------------------------------------------------------------------------------------------------|----------------------------------------------------------------------------------------------------|------------------|----------|----------|---------|------|-----|----------|----------------------|------|
| Fujitsu Research Portal User API    P Search operations Group by tag   Search operations Group by tag   GT Get were list | Fujitsu Resea<br>API definition<br>Contact<br>Deputitivespressedult and<br>Get user list<br>Get user list<br>Get user list<br>Request<br>Request<br>201 http://attree.es/doi | changelog<br>thv | Portal ( | Jser API |         |      |     |          |                      |      |
|                                                                                                    | Name                                                                                                    | In               | Required | Type     | Example |      |     | Desc     | ription              |      |
|                                                                                                    | username                                                                                                    | template         | true     | string   |         |      |     | -L       | ザ名の完全一致検索パラメ         | -9,  |
|                                                                                                    | size                                                                                                    | query            | false    | integer  |         |      |     | pagir    | ng size              |      |
|                                                                                                    | page                                                                                                    | query            | false    | integer  |         |      |     | page     | number. 1-base index |      |

 ユーザ検索APIページでAPI仕様を 確認する

- 「ユーザ検索API」は他のポータル上で公開されているAPIと同様に、ポータル上で APIを実行できる
- cURLなど他の方法でAPIを実行する場合は、API利用方法のマニュアルも合わせて参照のこと
- ●「Try it」ボタンをクリックし、「Try it」 ページを表示する

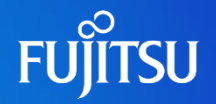

| Fujitsu Research Portal User API / Get user list |                        |   |  |
|--------------------------------------------------|------------------------|---|--|
| Authorization /                                  |                        |   |  |
| Web3PF_ID                                        | authorization_code 🗸 🗸 |   |  |
| Parameters $\wedge$                              |                        |   |  |
| username                                         | yamashita              |   |  |
| size                                             | 100                    | Ĩ |  |
| page                                             | 1                      |   |  |
| + Add parameter                                  |                        |   |  |
| Headers $\land$                                  |                        |   |  |
| Cache-Cont rol                                   | no-cache               |   |  |
| Authorization                                    |                        | Ĩ |  |
| + Add header                                     |                        |   |  |

「Try it」ページにおいて、
「Authorization」ヘッダを設定し、
「username」パラメータに検索した
いユーザ名を入力した後、ページ下
部の「Send」ボタンをクリックしてAPI
を実行する

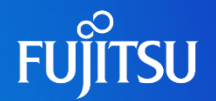

#### HTTP response

#### HTTP/1.1 200 OK

content-type: application/json date: Tue, 27 Jun 2023 07:16:10 GMT transfer-encoding: chunked

L {

"id": "b37df794-cb6c-4aa7-a71f-6f2c93b3d672", "username": "yamashita" 実行後、レスポンスに検索したユーザ
名と、そのユーザのユーザIDが表示されていることを確認する

●存在しないユーザ名を検索すると、空の配 列がレスポンスとして返却される

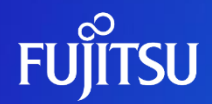

# Thank you

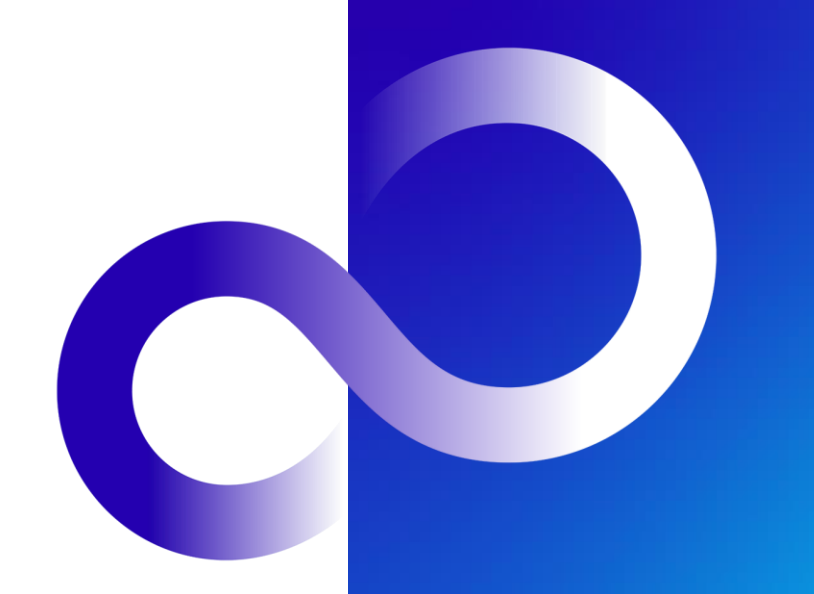